# QC – External Devices (EXD)

QC Version 6, dB-Lab 210 (Document Revision 1.11)

| BENEFITS                                                                                                    |
|----------------------------------------------------------------------------------------------------|
| <ul> <li>Integrate 3<sup>rd</sup> party instruments</li> <li>Extend capabilities of QC system</li> <li>High flexibility through step sequence</li> <li>Automatic pairing for Bluetooth device test</li> <li>Control playback volume</li> </ul> |
| <ul> <li>Start and get results from external apps<br/>or scripts</li> </ul>                                                                                                    |
| <ul> <li>Remote control and automation</li> <li>Instruct and prompt operator with message boxes</li> <li>Control peripherals via GPIO</li> </ul>                                                                                               |
|                                                                                                    |

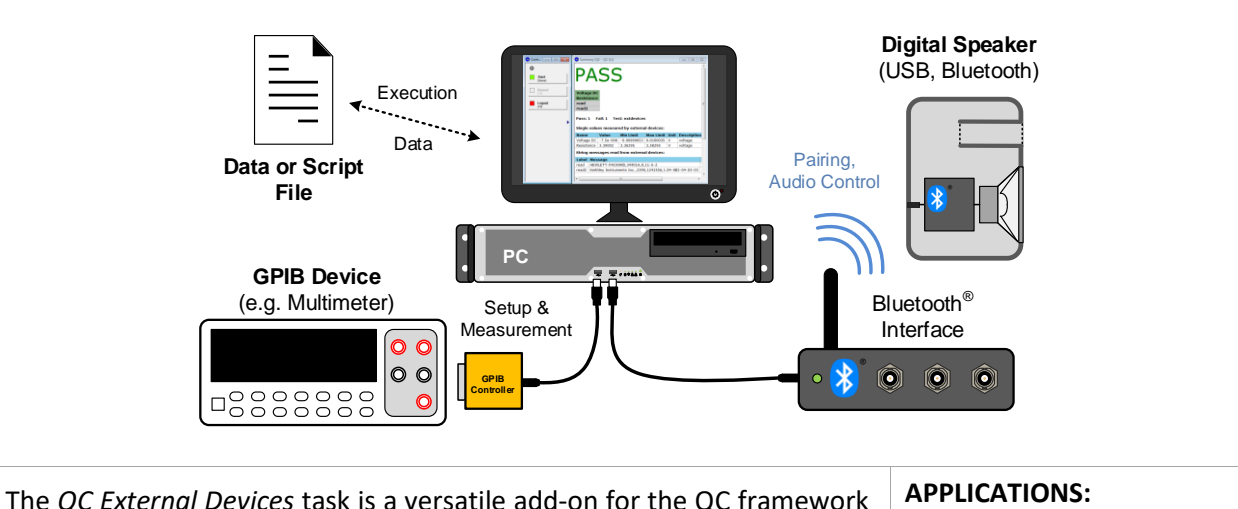

| The QC External Devices task is a versatile add-on for the QC framework              |
|--------------------------------------------------------------------------------------|
| of the KLIPPEL Analyzer System dedicated to interfacing with arbitrary               |
| GPIB (IEEE 488) compliant measurement equipment, such as multimeters                 |
| or power supplies. Simple programmable step sequences enable the user                |
| to control 3 <sup>rd</sup> party instruments and to include the measured data in the |
| QC test (EXD Pro). Test limits can be applied to generate PASS/FAIL ver-             |
| dicts. In addition to GPIB support, many other interfaces provide simple             |
| solutions for test automation and control.                                           |
|                                                                                      |

EXD Bluetooth is a limited version of the EXD dedicated to pairing and control of Bluetooth enabled devices with simplified user interface in Preset Mode.

- complex Testing of DUTs (e.g. handsets)
- **Electronics testing**
- Automatize complex • tests
- Bluetooth & USB device • testing

| Item Numbers | 4000-241 (EXD Pro), 4000-251 (EXD Bluetooth) |  |
|--------------|----------------------------------------------|--|
|--------------|----------------------------------------------|--|

S31

### CONTENTS

| 1    | Overview                     | . 2 |
|------|------------------------------|-----|
| 2    | Hardware                     | . 3 |
| 3    | Applications                 | . 4 |
| 4    | Limits, Settings and Results | . 5 |
| 5    | GPIB Details                 | 10  |
| 6    | References                   | 12  |
| Арре | endix                        | 13  |

### **1** Overview

| Summary      | The External Devices (EXD) is an add-on to the Klippel Analyzer System for the QC Software framework. This versatile, step-based QC task provides interfaces for communication with 3 <sup>rd</sup> party devices and applications. A wide range of measurement equipment can be controlled and queried via GPIB (General Purpose Interface Bus) according to IEEE 488.1 and IEEE 488.2 standard to include external measurement data in the QC System. |
|--------------|----------------------------------------------------------------------------------------------------|
|              | In addition to GPIB communication, the EXD provides functionality for <i>Bluetooth</i> <sup>®</sup> and sound device handling or accessing the <i>KLIPPEL Analyzer's Digital I/O</i> port, creating message boxes for the operator, command line execution and text file-based data import. It also provides different test signal generators for tests with 3 <sup>rd</sup> party instruments.                                                         |
|              | All external data acquired by the EXD is handled like normal QC test results in-<br>cluding limit calculation, process control and statistics. With <i>EXD Pro</i> license, cus-<br>tom step sequences can be generated using the full feature scope of the EXD<br>empowering the user to create complex test and control sequences.                                                                                                    |
|              | For common straight-forward applications like <i>Bluetooth</i> audio control, the EXD also provides a preset mode for minimum effort and quick setup. Some presets can be operated with dedicated licenses (e.g. <i>EXD Bluetooth</i> ) without requiring the full <i>EXD Pro</i> license.                                                                                                    |
| Requirements | Software                                                                                                    |
|              | QC framework: Klippel QC Standard version or                                                                                                    |
|              | R&D framework: dB-Lab version 210 or higher                                                                                                    |
|              | License                                                                                                    |
|              | No EXD license: only Sound Device preset mode                                                                                                    |
|              | EXD Bluetooth: unlocks Bluetooth Audio preset mode     EXD Bro: unlimited custom sequence, full feature set                                                                                                    |
|              | Hardware                                                                                                    |
|              | Production Analyzer KLIPPEL Analyzer 3 or 3 <sup>rd</sup> narty audio interface                                                                                                    |
|              | <ul> <li>USB license dongle (or KA3 as license device)</li> </ul>                                                                                                    |
|              | GPIB (if required):                                                                                                    |
|              | GPIB compatible device (DMM, generator)                                                                                                    |
|              | • GPIB – USB controller interface (see below)                                                                                                    |

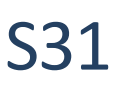

|                         | Bluetooth Control                                                                                                    |
|-------------------------|----------------------------------------------------------------------------------------------------|
|                         | <ul> <li>MegaSig U980 (USB-controlled, analog Bluetooth interface)</li> </ul>                                                                                                    |
|                         | Windows Bluetooth radio                                                                                                    |
| Available Step<br>Types | <ul> <li>GPIB:<br/>Configure and query arbitrary GPIB devices</li> <li>Digital I/O (GPIO):<br/>Write and poll the state of the Digital I/O port pins of <i>the Production Analyzer</i></li> <li>Bluetooth:<br/>Pairing and audio profile control</li> <li>Sound device:<br/>Volume control and device verification for Bluetooth and other digital audio device tests</li> <li>Command line:<br/>execute command line entries e.g. to start external programs</li> <li>Message box:<br/>Communicate with operator using message boxes that interrupt the execution sequence and import external test data.</li> <li>File:<br/>read data from text file</li> <li>Stimulus:<br/>Generate and configure stimulus signals for Production Analyzer outputs using the internal signal generators or imported wave files</li> <li>IO Monitor:<br/>communicate with external custom IO monitor applications</li> </ul> |
| Limitations             | Data acquisition and result processing is limited to single values in plain, standard<br>scientific exponential or hexadecimal notation or as string parameters without<br>numerical processing<br>Parallel GPIB event handling is not supported generally, except bus wide trigger-<br>ing and service request<br>No internal analyzer is provided by the EXD Task. Therefore, no measurement<br>can be performed using the signal in- and outputs of the analyzer (PA or KA3)<br>hardware while the EXD Task is running.                                                                                                    |

## 2 Hardware Requirements

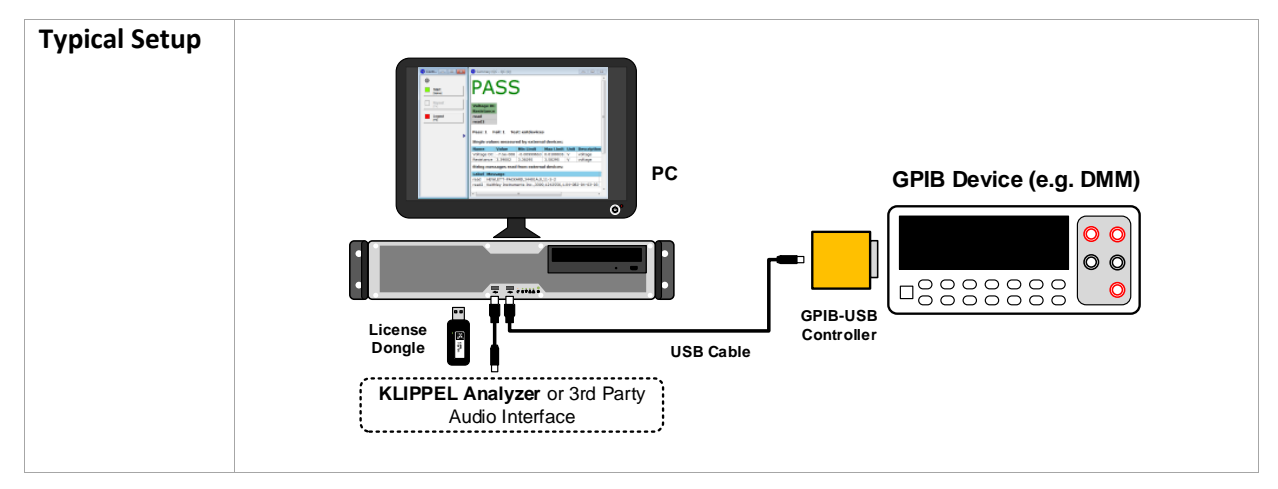

•

**S**31

| The  | figuro   | abovo   | howe th   | o minimal    | aquinmon    | t required  | to uso    | the EVD    | for CI | סור |
|------|----------|---------|-----------|--------------|-------------|-------------|-----------|------------|--------|-----|
| ine  | ingure   | above   | snows th  | e minimai    | equipmen    | t required  | l to use  |            |        | 18  |
| cont | LIOI and |         | plication | 15.          |             |             |           |            |        |     |
| •    | (Klipp   | el Prod | uction Ar | halyzer, Kli | ppel Analyz | zer 3 or 3r | d party a | audio inte | erface | )   |

Mic Res Mic Res

- Personal computer (see separate PC requirements)
- USB license dongle •
- GPIB compatible device •

- GPIB-USB interface for host computer (see below)
  - GPIB cable, if multiple devices shall be connected

| GPIB Interface<br>for Host PC | The EXD is dedicated to be operated with <i>Prologix GPIB-USB Con-</i><br><i>troller</i> , a cost-effective and versatile GPIB-Bus interface. It does<br>not need any additional host software and can be addressed as<br>a virtual serial port. The interface handles the low-level GPIB<br>communication to send high-level GPIB commands and receive<br>data transmitted by GPIB devices. The configuration and com-<br>munication is handled by the EXD.<br>Interface versions 6.91 or higher are supported. Older versions may be used as long<br>as the standard instruction set to setup and communicate with the controller is sup-<br>ported. |
|-------------------------------|----------------------------------------------------------------------------------------------------|
| Bluetooth In-<br>terface      | The EXD provides a simple interface for pairing and con-<br>trolling Bluetooth enabled devices using <i>MegaSig U980</i><br>analog Bluetooth interface or <i>Windows Bluetooth</i> stack.                                                                                                    |

The U980 I recommended as a professional device for optimal performance. Find more information in specification A6 Accessories.

### 3 **Applications**

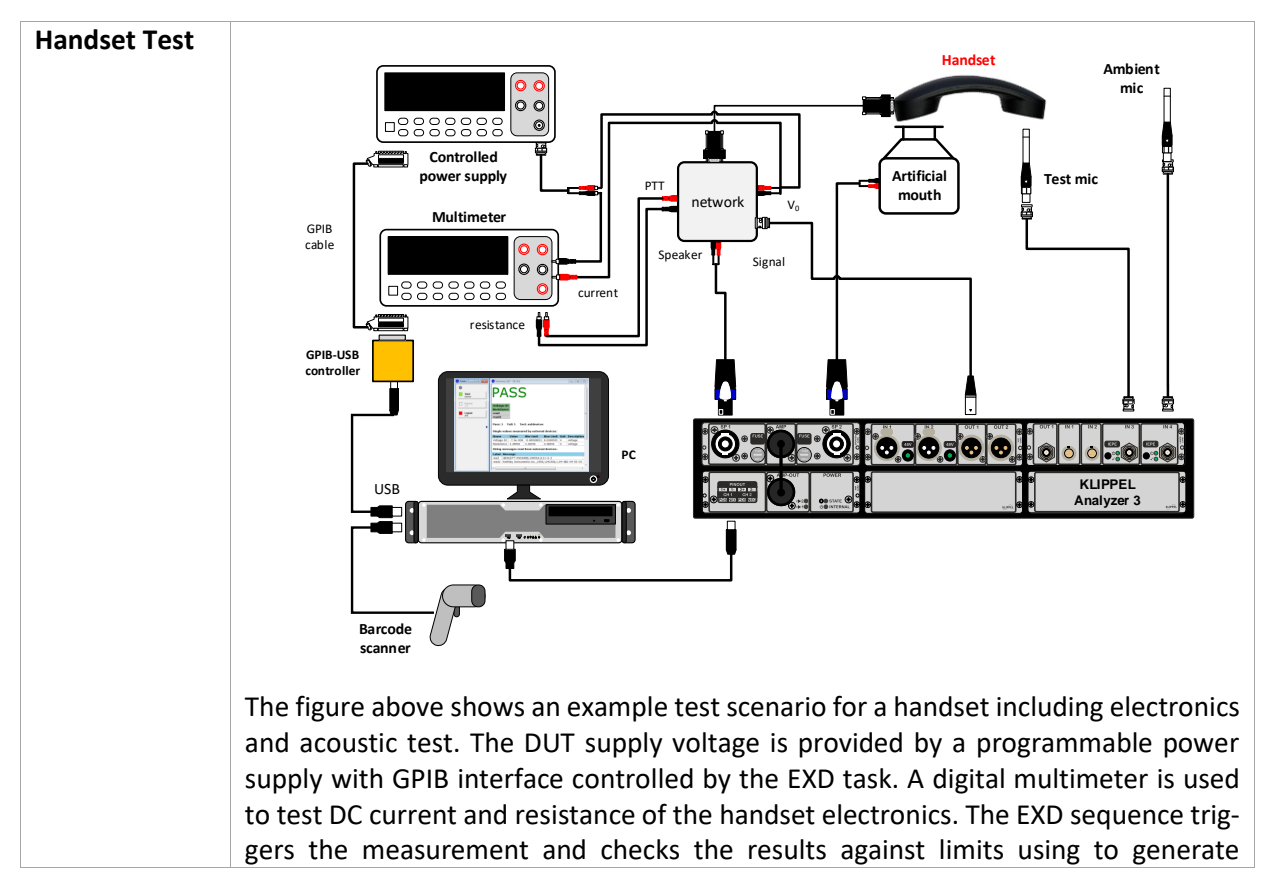

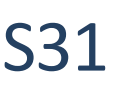

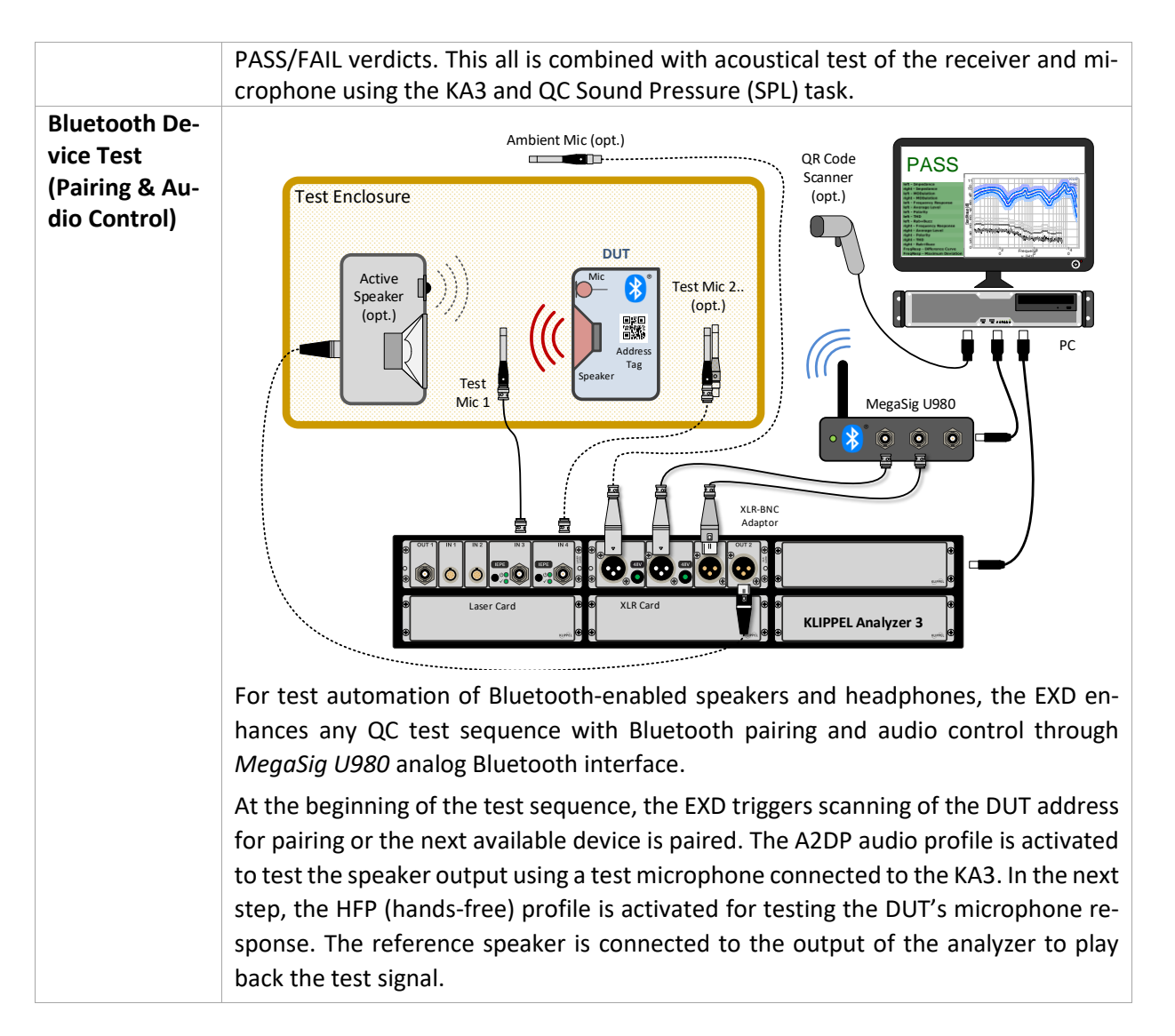

### 4 Limits, Settings and Results

| SETUP PARAMETERS  |                                                                                                    |
|-------------------|----------------------------------------------------------------------------------------------------|
| Preset Mode       | <ul> <li>In addition to custom EXD Step Sequence, various preset sequences can be used instead:</li> <li>Bluetooth Audio</li> <li>Sound Device Handling</li> </ul>                                                                                                    |
| EXD Step Sequence | In addition to the provided preset modes, custom test and control step se-<br>quences can be defined with plain ASCII strings following simple format con-<br>ventions. Each line represents one step (step type: GPIB, Digital IO etc.) with a<br>corresponding action (read, write, value).<br>Each line has the following fixed format:<br>' <label measure="" of="" or="" step="" test="">   <step type="">   <step action="">   <step param-<br="">eter 1&gt;   <opt: 2="" parameter="" step="">   <opt: unit="">   <opt: comment=""> '</opt:></opt:></opt:></step></step></step></label> |
|                   | The setup may be prepared in a simple text editor and copied via clipboard.<br>Find a table of all available step types and parameters in the appendix.                                                                                                    |
| Label             | This is a label or measure name to be shown in the verdict list and result table<br>in <i>Summary</i> window. The step labels must be unique within one sequence.                                                                                                    |

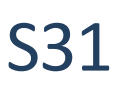

| Step type   | Step type specifies communication channel or mode:                                                                                 |
|-------------|----------------------------------------------------------------------------------------------------|
|             | • GPIB: GPIB device communication                                                                                                  |
|             | • DigitalIO: Digital I/O (GPIO) port communication (Production Ana-                                                                |
|             | lyzer)                                                                                                    |
|             | <ul> <li>Bluetooth: Pairing and profile (service) control</li> </ul>                                                               |
|             | • SoundDevice: Device check and volume control for WDM devices                                                                     |
|             | • IOmonitor: IO monitor communication                                                                                              |
|             | • Wait: wait specified time                                                                                                    |
|             | MsgBox: message box for operator communication                                                                                     |
|             | • Execute: execute any command line (shell command)                                                                                |
|             | • Stimulus: generate stimulus signal using the output of the analyzer                                                              |
|             | • File: read data from text file                                                                                                   |
| Step action | This parameter specifies the action performed in the step:                                                                         |
|             | • write: write to device or perform action without returning data                                                                  |
|             | • read: read character string (message/data)                                                                                       |
|             | • value: read numerical string data to create a QC measure                                                                         |
| Parameter 1 | The interpretation of step parameter 1 depends on the specified type and ac-                                                       |
|             | tion.                                                                                                    |
|             | GPIB: command sequence                                                                                                    |
|             | Device (SCPI or other GPIB protocol) or bus controller command sequence for                                                        |
|             | device setup, query and measurement.                                                                                               |
|             | DigitalIO: bit sequence (only "write")                                                                                             |
|             | A bit mask (e.g. "001010011") for Digital I/O (GPIO) port of the analyzer hard-                                                    |
|             | ware. The bits correspond to specific pins of the port. The corresponding mask                                                     |
|             | in <i>Parameter 2</i> specifies which bits shall be set. Alternatively, the value "x"                                              |
|             | keeps the previous state of the pin (e.g. "00xx10x11").                                                                            |
|             | Bluetooth: command (only "write")                                                                                                  |
|             | Pair device by availability, address or friendly name; start and stop profiles like                                                |
|             | SoundDevice: command                                                                                                    |
|             | Format: <playback capture=""> <device level="" volume=""> <ont:{device name}<="" th=""></ont:{device></device></playback>          |
|             | <ul> <li>IOmonitor: control matrix (only "write")</li> </ul>                                                                       |
|             | Format: <channel aux="" mask="" value=""> Used for communication with your IO</channel>                                            |
|             | monitor application. See IO monitor API documentation for more information.                                                        |
|             | Execute: command line                                                                                                    |
|             | Command line (incl. parameters) to be executed in the windows shell. The task                                                      |
|             | waits until the action is terminated. Use quotation marks in case the path or                                                      |
|             | filename contains white spaces.                                                                                                    |
|             | <ul> <li>Misgoox. Illessage string</li> <li>Opens a message how with the specified message string. The task waits until</li> </ul> |
|             | the message box is terminated.                                                                                                    |
|             | Wait: time in s (only "write")                                                                                                    |
|             | The task execution is interrupted for the specified time.                                                                          |
|             | Stimulus: file path                                                                                                    |
|             | o [GenMode fstart, fstop, res, voltage, time, loop ] for internal or                                                               |
|             | <ul> <li>[GenMode filePath, voltage, loop ] for GenMode="wave"</li> </ul>                                                          |
|             | <pre>o only "write"</pre>                                                                                                    |

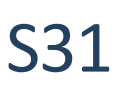

|                                   | Configure the built-in stimulus generator or specify wave file input.                                                                                                    |
|-----------------------------------|----------------------------------------------------------------------------------------------------|
|                                   | • File path (absolute or relative) of file to be read.                                                                                                    |
|                                   | See section <i>Examples</i> for practical examples. Please also see the overview table                                                                                                    |
|                                   | in the appendix.                                                                                                    |
| Parameter 2                       | The interpretation of step parameter 2 depends on the specified type and action.                                                                                                    |
|                                   | GPIB: device address                                                                                                    |
|                                   | The GPIB address (1-30) of the used device in this step is to be specified here.<br>This entry is compulsory for GPIB communication steps. The device address has<br>to be unique within the bus and can be set or determined manually at the par-<br>ticular device. |
|                                   | Bluetooth: device name/address or profile/service ID (only "write")                                                                                                    |
|                                   | SoundDevice: timeout, volume or level                                                                                                    |
|                                   | DigitalIO: bit mask (only "write")                                                                                                    |
|                                   | A bit mask of 9 bits (e.g. "111000011") is specified here to set which bits of the Digital Output shall be set according to <i>Parameter 1</i> . Only pins with the mask "1" are set, while "0" keeps the previous state.                                             |
|                                   | Stimulus: output routing (only "write")                                                                                                    |
|                                   | Set the output of the Production Analyzer to use for stimulus playback (Speaker1/2, Out1/2)                                                                                                    |
|                                   | MsgBox: message string                                                                                                    |
|                                   | initial value or character string of the data input field                                                                                                    |
|                                   | File: parameter name                                                                                                    |
|                                   | Name of the parameter in the source file to be read:                                                                                                    |
| Unit<br>(antional)                | Specifies the unit of the measured quantity for display purpose in the result                                                                                                    |
| (optional)<br>Comment             | Optionally a comment can be provided which is used for the result table only                                                                                                    |
| (optional)                        | This entry is obsolete for "write" steps.                                                                                                    |
| Error Mode                        | In case of a step error the final result may be                                                                                                    |
|                                   | • force FAIL: All measures are marked as FAIL (red color)                                                                                                    |
|                                   | <ul> <li>Ignore: All measures are marked as VOID (grey color)</li> </ul>                                                                                                    |
|                                   | Warning: All measures are marked as Warning (Yellow color)                                                                                                    |
| <b>F</b>                          | In any case, errors are indicated in the verdict table.                                                                                                    |
| Error Handling                    | In case of a step error                                                                                                    |
|                                   |                                                                                                    |
|                                   | Prompt (OK. Cancel. Retry)                                                                                                    |
|                                   | All error messages are logged and displayed in case of "continue".                                                                                                    |
| Digital Out (amp                  | GPIO setting applied during amplifier check (if Stimulus step and Speaker rout-                                                                                                    |
| check)                            | ing step are used).                                                                                                    |
| Import Parameters                 | Activates task and limit parameter import from external parameter file                                                                                                    |
| Parameter File<br>GPIB PARAMETERS | File path of parameter file for import of settings and limits                                                                                                    |
| Bus Mode                          | Select bus mode used for communication with GPIB devices <ul> <li>none</li> </ul>                                                                                                    |

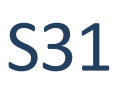

|                                                 | • GBIP (IEEE 488.1) - use GPIB via virtual COM interface provided by                                                                                                    |
|-------------------------------------------------|----------------------------------------------------------------------------------------------------|
|                                                 | Prologix GPIB-USB controller                                                                                                    |
|                                                 | • GBIP (IEEE 488.2) - use GPIB via virtual COM interface provided by                                                                                                    |
|                                                 | Prologix GPIB-USB controller, full IEEE 488.2 common command set and                                                                                                    |
|                                                 | status handling is used                                                                                                    |
| <b>Termination Char-</b>                        | Specify GPIB command termination characters. These characters are ap-                                                                                                    |
| acter                                           | pended to any command sent to a GPIB device.                                                                                                    |
|                                                 | None                                                                                                    |
|                                                 | • CR + LF                                                                                                    |
|                                                 | • CR (carriage return)                                                                                                    |
|                                                 | LF (line feed)                                                                                                    |
| EOI Termination                                 | Enable assertion of EOI (end of instruction) signal with last character of any                                                                                                    |
| (enable/disable)                                | command sent over GPIB bus. Some instruments require EOI signal to be as-                                                                                                    |
|                                                 | serted in order to properly detect the end of a command.                                                                                                    |
| Status Handling (en-                            | Enable internal IEEE 488.2 compliant status register handling to identify state                                                                                                    |
| able/disable)                                   | of GPIB device and communication errors.                                                                                                    |
|                                                 | includes: SRQ, Message available, Standard Events Register, Questionable data                                                                                                    |
|                                                 | flag                                                                                                    |
|                                                 | All enable registers are initialized automatically for all standard status bits.                                                                                                    |
| Init Controller                                 | Select the initialization mode of the GPIB bus controller                                                                                                    |
|                                                 | automatic: automatically detect controller (virtual COM port)                                                                                                    |
|                                                 | manual: set the virtual COM port number manually                                                                                                    |
| COM Port                                        | Specify virtual COM port number of GPIB bus controller. (according to settings                                                                                                    |
|                                                 | in "Bus mode")                                                                                                    |
|                                                 | Only available if init controller manual is selected                                                                                                    |
|                                                 | Only available in thit controller – mandul is selected.                                                                                                    |
| Read Timeout                                    | The Read timeout specifies the global time span for serial port or GPIB commu-                                                                                                    |
| Read Timeout                                    | The <i>Read timeout</i> specifies the global time span for serial port or GPIB commu-<br>nication timeouts (read access) in seconds.                                                                                                    |
| Read Timeout BLUETOOTH PARAME                   | The <i>Read timeout</i> specifies the global time span for serial port or GPIB commu-<br>nication timeouts (read access) in seconds.<br><b>TERS</b>                                                                                                    |
| Read Timeout BLUETOOTH PARAME                   | The <i>Read timeout</i> specifies the global time span for serial port or GPIB commu-<br>nication timeouts (read access) in seconds.<br><b>TERS</b><br>• Clear Paired Devices                                                                                                    |
| Read Timeout BLUETOOTH PARAME                   | <ul> <li>The <i>Read timeout</i> specifies the global time span for serial port or GPIB communication timeouts (read access) in seconds.</li> <li><b>TERS</b> <ul> <li>Clear Paired Devices</li> <li>Pairing</li> </ul> </li> </ul>                                                                                                    |
| Read Timeout BLUETOOTH PARAME                   | <ul> <li>The <i>Read timeout</i> specifies the global time span for serial port or GPIB communication timeouts (read access) in seconds.</li> <li><b>TERS</b> <ul> <li>Clear Paired Devices</li> <li>Pairing</li> <li>Auto</li> </ul> </li> </ul>                                                                                                    |
| Read Timeout                                    | <ul> <li>The <i>Read timeout</i> specifies the global time span for serial port or GPIB communication timeouts (read access) in seconds.</li> <li><b>TERS</b> <ul> <li>Clear Paired Devices</li> <li>Pairing         <ul> <li>Auto</li> <li>Address</li> </ul> </li> </ul></li></ul>                                                                                                    |
| Read Timeout                                    | The Read timeout specifies the global time span for serial port or GPIB commu-<br>nication timeouts (read access) in seconds.<br><b>TERS</b> Clear Paired Devices  Pairing  Auto Address Name                                                                                                    |
| Read Timeout                                    | The Read timeout specifies the global time span for serial port or GPIB commu-<br>nication timeouts (read access) in seconds.<br><b>TERS</b> Clear Paired Devices  Pairing  Auto  Address  Name Input Mode                                                                                                    |
| Read Timeout                                    | The Read timeout specifies the global time span for serial port or GPIB commu-<br>nication timeouts (read access) in seconds.<br><b>TERS</b> Clear Paired Devices   Pairing    Auto   Address   Name  Input Mode   Enter                                                                                                    |
| Read Timeout BLUETOOTH PARAME                   | The Read timeout specifies the global time span for serial port or GPIB commu-<br>nication timeouts (read access) in seconds.<br><b>TERS</b> Clear Paired Devices   Pairing    Auto   Address   Name  Input Mode    Enter    Prompt                                                                                                    |
| Read Timeout                                    | The Read timeout specifies the global time span for serial port or GPIB commu-<br>nication timeouts (read access) in seconds.<br><b>TERS</b> Clear Paired Devices  Pairing  Auto  Address  Name  Input Mode  Enter  Prompt  Timeout                                                                                                    |
| Read Timeout BLUETOOTH PARAME                   | The Read timeout specifies the global time span for serial port or GPIB commu-<br>nication timeouts (read access) in seconds.<br><b>TERS</b>                                                                                                    |
| Read Timeout BLUETOOTH PARAME                   | The Read timeout specifies the global time span for serial port or GPIB commu-<br>nication timeouts (read access) in seconds.<br><b>TERS</b> Clear Paired Devices  Pairing  Auto  Address  Name  Input Mode  Enter  Prompt  Timeout  Select Device  Unpair (Remove)                                                                                                    |
| Read Timeout BLUETOOTH PARAME                   | The Read timeout specifies the global time span for serial port or GPIB commu-<br>nication timeouts (read access) in seconds.<br>ETERS   Clear Paired Devices  Pairing  Auto Address Name Input Mode Enter Prompt Timeout Select Device Unpair (Remove) Activate/Deactivate Profiles                                                                                                    |
| Read Timeout BLUETOOTH PARAME                   | The Read timeout specifies the global time span for serial port or GPIB commu-<br>nication timeouts (read access) in seconds.<br><b>TERS</b>                                                                                                    |
| Read Timeout BLUETOOTH PARAME                   | The Read timeout specifies the global time span for serial port or GPIB commu-<br>nication timeouts (read access) in seconds.<br><b>TERS</b>                                                                                                    |
| Read Timeout BLUETOOTH PARAME                   | The Read timeout specifies the global time span for serial port or GPIB commu-<br>nication timeouts (read access) in seconds.<br><b>TERS</b>                                                                                                    |
| Read Timeout BLUETOOTH PARAME                   | The Read timeout specifies the global time span for serial port or GPIB commu-<br>nication timeouts (read access) in seconds.<br><b>TERS</b>                                                                                                    |
| Read Timeout BLUETOOTH PARAME                   | The Read timeout specifies the global time span for serial port or GPIB commu-<br>nication timeouts (read access) in seconds.<br><b>TERS</b> Clear Paired Devices  Pairing  Auto Address Name  Input Mode Enter Prompt  Timeout  Select Device  Unpair (Remove)  Activate/Deactivate Profiles Activate/Deactivate Profiles Attivate/Deactivate Profiles ACTIVATE/DEACTIVATE/Pree) AVRCP AVRCP AVRCP Custom                                                                                    |
| Read Timeout BLUETOOTH PARAME SOUND DEVICE PARA | The Read timeout specifies the global time span for serial port or GPIB commu-<br>nication timeouts (read access) in seconds.<br><b>TERS</b> Clear Paired Devices  Pairing  Auto Address Name  Input Mode Enter Prompt  Timeout  Select Device  Unpair (Remove)  Activate/Deactivate Profiles A2DP (Audio Sink) HFP (Hands-Free) AVRCP AVRCP AVRCP Custom  METERS                                                                                                    |
| Read Timeout BLUETOOTH PARAME SOUND DEVICE PARA | The Read timeout specifies the global time span for serial port or GPIB commu-<br>nication timeouts (read access) in seconds.<br><b>TERS</b><br>• Clear Paired Devices<br>• Pairing<br>• Auto<br>• Address<br>• Name<br>• Input Mode<br>• Enter<br>• Prompt<br>• Timeout<br>• Select Device<br>• Unpair (Remove)<br>• Activate/Deactivate Profiles<br>• A2DP (Audio Sink)<br>• HFP (Hands-Free)<br>• AVRCP<br>• AVRCP Target<br>• Custom<br><b>METERS</b><br>• Verify Playback/Capture Device |

|                          | Set Playback/Capture Volume                                                                                 |  |  |  |  |  |  |  |  |
|--------------------------|----------------------------------------------------------------------------------------------------|--|--|--|--|--|--|--|--|
|                          | • Volume                                                                                                    |  |  |  |  |  |  |  |  |
|                          | o Level                                                                                                    |  |  |  |  |  |  |  |  |
|                          | Input Mode                                                                                                  |  |  |  |  |  |  |  |  |
|                          | o Enter                                                                                                    |  |  |  |  |  |  |  |  |
|                          | o Prompt                                                                                                    |  |  |  |  |  |  |  |  |
| LIMIT PARAMETERS (SETUP) |                                                                                                    |  |  |  |  |  |  |  |  |
| Limit Setup              | The limits settings for single value measures are defined similar to the Meas-                              |  |  |  |  |  |  |  |  |
| ("value")                | urement sequence:                                                                                           |  |  |  |  |  |  |  |  |
|                          | • Each line defines limit for one "value" step. For multiple steps simply en-                               |  |  |  |  |  |  |  |  |
|                          | ter more lines.                                                                                             |  |  |  |  |  |  |  |  |
|                          | • Each line has the following fixed format:                                                                 |  |  |  |  |  |  |  |  |
|                          | <pre>'<measure (step="" label)="" name="">   <limit calculation="" mode=""></limit></measure></pre>         |  |  |  |  |  |  |  |  |
|                          | <pre>  <opt1:limit min="" parameter="">   <opt2:limit parameter<="" pre=""></opt2:limit></opt1:limit></pre> |  |  |  |  |  |  |  |  |
|                          | <pre>max&gt;   <opt3:cpk-poolsize>}   <opt3:cpk-limit>  </opt3:cpk-limit></opt3:cpk-poolsize></pre>         |  |  |  |  |  |  |  |  |
|                          | • The number and order of line entries may be chosen arbitrary                                              |  |  |  |  |  |  |  |  |
|                          | Missing antries will deactivate the limits for the corresponding measure                                    |  |  |  |  |  |  |  |  |
|                          | Inissing entries will deactivate the limits for the corresponding measure     (neesing word entries)        |  |  |  |  |  |  |  |  |
|                          | (passive – void verdict)                                                                                    |  |  |  |  |  |  |  |  |
|                          | Ine measure names/labels must correspond to the unique step labels in                                       |  |  |  |  |  |  |  |  |
|                          | the Measurement sequence setup matrix                                                                       |  |  |  |  |  |  |  |  |
| Limit Calculation        | • Shift:                                                                                                    |  |  |  |  |  |  |  |  |
| wode                     | Values are added to the mean of reference results                                                           |  |  |  |  |  |  |  |  |
|                          | Relative:                                                                                                   |  |  |  |  |  |  |  |  |
|                          | Values are multiplied: limit = refValue $*$ (1 +/- relative                                                 |  |  |  |  |  |  |  |  |
|                          | tolerance). Relative tolerance is specified in percent.                                                     |  |  |  |  |  |  |  |  |
|                          | Statistics:                                                                                                 |  |  |  |  |  |  |  |  |
|                          | Values are multiples of the standard deviation of the reference results.                                    |  |  |  |  |  |  |  |  |
|                          | At least 2 reference DUTs must be used.                                                                     |  |  |  |  |  |  |  |  |
|                          | Absolute:                                                                                                   |  |  |  |  |  |  |  |  |
|                          | Values are directly compared to the measured results. Reference DUTs                                        |  |  |  |  |  |  |  |  |
|                          | are not used for limit calculation.                                                                         |  |  |  |  |  |  |  |  |
|                          | No limits are calculated if left empty.                                                                     |  |  |  |  |  |  |  |  |
|                          | For more details on limit calculation, refer to the <i>QC User Manual</i> .                                 |  |  |  |  |  |  |  |  |
| Limit Parameter          | For each Limit calculation mode the upper limit parameter is specified here.                                |  |  |  |  |  |  |  |  |
| IVIIII                   | Shift: Shift Min                                                                                            |  |  |  |  |  |  |  |  |
|                          | Relative: Tolerance Min                                                                                     |  |  |  |  |  |  |  |  |
|                          | Statistics: Factor of sigma for Min                                                                         |  |  |  |  |  |  |  |  |
|                          | Absolute: Min Limit                                                                                         |  |  |  |  |  |  |  |  |
|                          | No upper limit is applied if empty.                                                                         |  |  |  |  |  |  |  |  |
| Limit Parameter          | For each limit calculation mode the lower limit parameter is specified here:                                |  |  |  |  |  |  |  |  |
| Ινιαχ                    | Shirt: Shirt Max     Deleting: Televenes Max                                                                |  |  |  |  |  |  |  |  |
|                          | Kelative: Tolerance Max                                                                                     |  |  |  |  |  |  |  |  |
|                          | Statistics: Factor of sigma for Max                                                                         |  |  |  |  |  |  |  |  |
|                          | Absolute: Max Limit                                                                                         |  |  |  |  |  |  |  |  |
| • • •                    | No lower limit is applied if field is left empty.                                                           |  |  |  |  |  |  |  |  |
| Imported                 | Import external reference data (reference DUTs or mean values)                                              |  |  |  |  |  |  |  |  |
| Measured Data            |                                                                                                    |  |  |  |  |  |  |  |  |

| Imported Standard<br>Deviation | Import external standard deviation (related to mean values of <i>Imported Meas-ured Data</i> )                                                                                                    |  |  |  |  |  |
|--------------------------------|----------------------------------------------------------------------------------------------------|--|--|--|--|--|
| Cpk / Ppk                      | <ul> <li>The Cpk/Ppk process analysis is activated if all four parameters for the corresponding single value measure is specified in in the <i>Limit setup</i></li> <li>Cpk-Poolsize:</li> <li>Cpk-Limit:</li> <li>Ppk-Limit:</li> <li>PassedOnly</li> </ul>                                                                                                    |  |  |  |  |  |
| Limit Setup<br>("read")        | <ul> <li>The limits settings for character string messages are defined similar to the <i>Measurement sequence</i>:</li> <li>Each line defines target string for one "read" step. For multiple steps simply enter more lines.</li> <li>Each line has the following fixed format:<br/>'&lt; Label (step label) &gt;   <mode>   <target string="">'</target></mode></li> <li>The number and order of line entries may be chosen arbitrary</li> <li>Missing entries will deactivate the limits for the corresponding measure (passive – void verdict)</li> <li>The labels must correspond to the unique step labels in the <i>Measurement sequence</i> setup matrix</li> </ul> |  |  |  |  |  |
| Mode                           | <ul> <li>equal: Pass if input string equals target string.</li> <li>notEqual: True if input string differs from target string<br/>No limit is set if left empty.</li> </ul>                                                                                                    |  |  |  |  |  |
| Target String                  | Here the target string is defined which is to be compared with the input string.<br>Target check is deactivated if left empty.                                                                                                    |  |  |  |  |  |
| RESULTS                        |                                                                                                    |  |  |  |  |  |
| Single value<br>measures       | For "value" steps the input data is interpreted as numerical data.<br>The results are shown in a measure table on the <i>Summary Page</i> .<br>Limits are applied and shown, if specified.                                                                                                    |  |  |  |  |  |
| Cpk / Ppk                      | If Cpk / Ppk values are enabled and can be calculated, they will be displayed in separate columns within the result table in the <i>Summary</i> window. The standard processes are applied, please refer to the user manual for more details on Cpk/Ppk.                                                                                                    |  |  |  |  |  |
| String messages                | For "read" steps the input string data is not interpreted as numerical data. The message is displayed in a results table on the <i>Summary window</i> . Limits can be applied in terms of a target string comparison.                                                                                                    |  |  |  |  |  |
| Log File                       | All results are logged in the summary.log – file, if enabled.                                                                                                    |  |  |  |  |  |
| Database                       | All results are stored in the result database, if enabled.<br>Using the Automation interface all results and limits can be accessed.                                                                                                    |  |  |  |  |  |

### 5 GPIB Details

| Summary | The GPIB (General Purpose Interface Bus) according to IEEE 488 industry standard   |
|---------|------------------------------------------------------------------------------------|
|         | is a versatile and very common communication bus for all kinds of instrumenta-     |
|         | tion equipment. It specifies the mechanical and electrical bus structure and a se- |
|         | lection of hardware level communication protocols. Additionally, the extended      |
|         | IEEE 488.2 standard specified controller functionality, common commands and        |
|         | functionality as well as a device status reporting system for status information   |
|         | and device error handling. Built on the IEEE 488.2 standard the SCPI (Standard     |

531

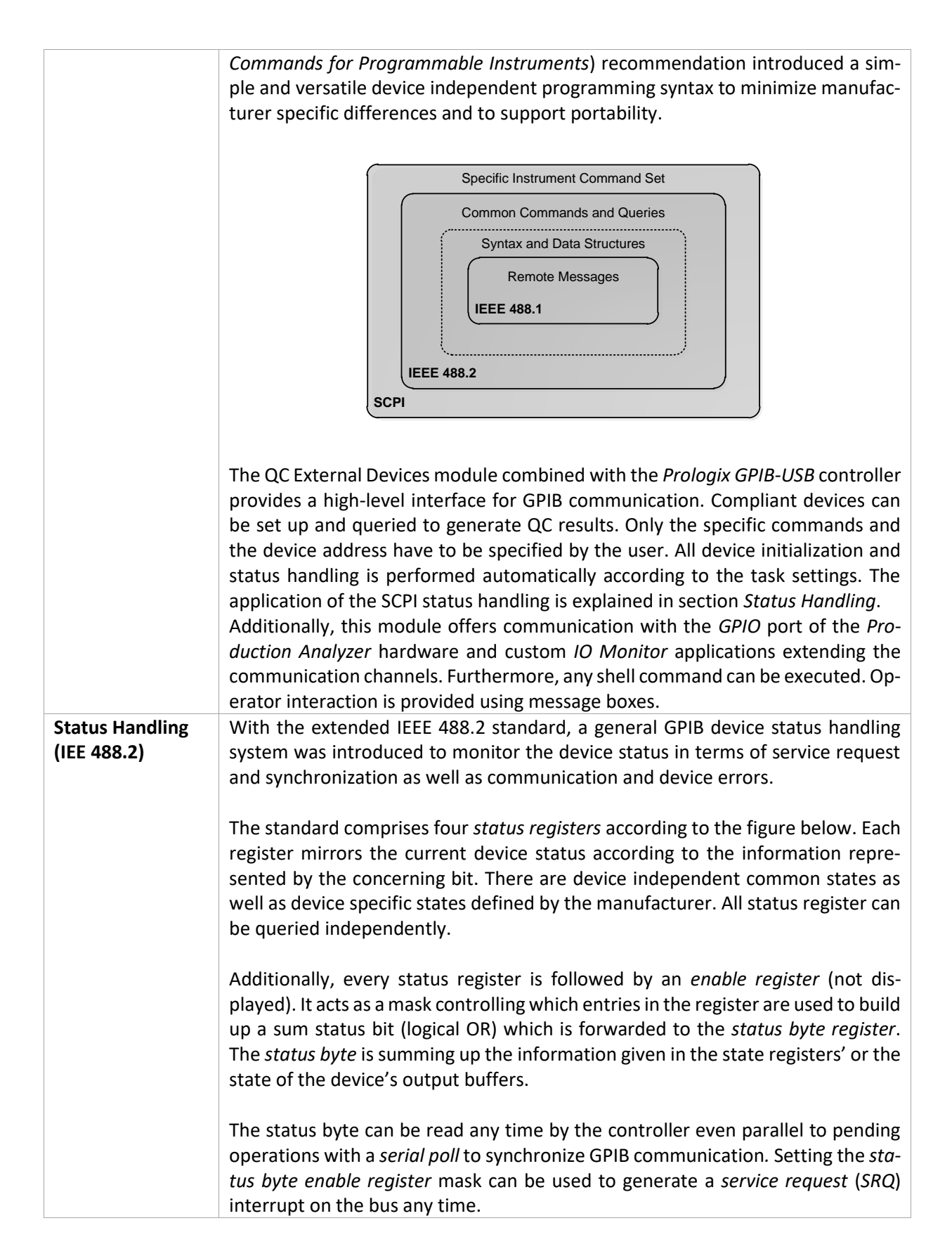

531

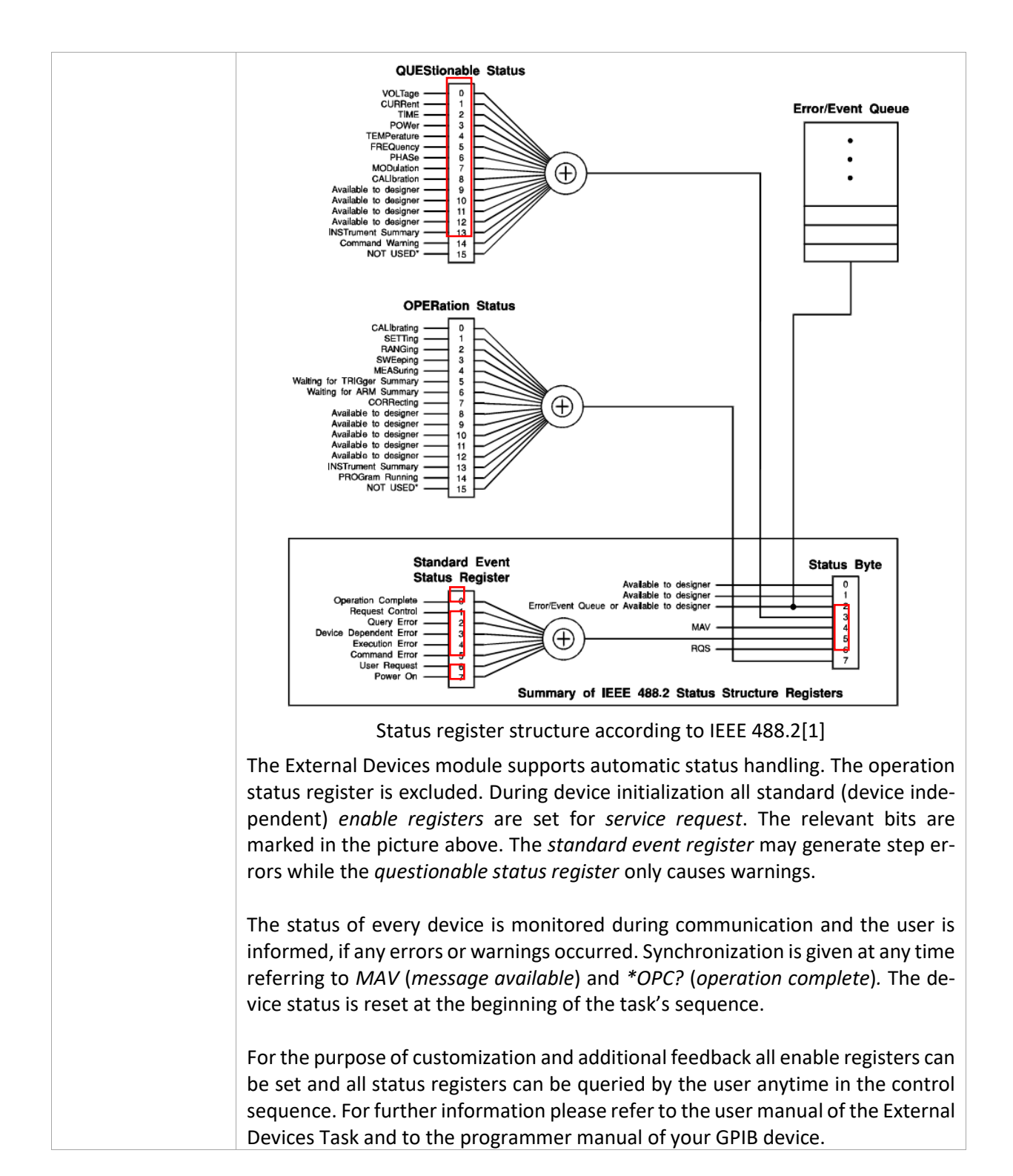

### 6 References

| Specifications | Software                                                |  |  |  |  |  |
|----------------|---------------------------------------------------------|--|--|--|--|--|
|                | • <u>C3 - QC Set</u>                                    |  |  |  |  |  |
|                | Hardware                                                |  |  |  |  |  |
|                | <u>A6 – Accessories for the KLIPPEL Analyzer System</u> |  |  |  |  |  |
|                | • <u>H3 - Klippel Analyzer 3</u>                        |  |  |  |  |  |
|                | Other                                                   |  |  |  |  |  |
|                | <u>KLIPPEL Amplifier Requirements</u>                   |  |  |  |  |  |

| Application Notes               | AN72 Testing Wireless Audio Devices with Klippel R&D System               |  |  |  |  |  |  |  |
|---------------------------------|---------------------------------------------------------------------------|--|--|--|--|--|--|--|
|                                 | AN73 QC Headphone Testing                                                 |  |  |  |  |  |  |  |
|                                 | All KLIPPEL application notes can be downloaded from www.klippel.de       |  |  |  |  |  |  |  |
| 3 <sup>rd</sup> Party Resources | Prologix, LLC. Features of GPIB-USB Controller. [Online] [Cited: Aug      |  |  |  |  |  |  |  |
|                                 | 23, 2010.] <u>http://store.prologix.biz/gpco.html</u> .                   |  |  |  |  |  |  |  |
|                                 | • SCPI Consortium. SCPI Specifications. [Online] 1999. [Cited: August 23, |  |  |  |  |  |  |  |
|                                 | 1010.] http://www.ivifoundation.org/docs/SCPI-99.PDF.                     |  |  |  |  |  |  |  |
|                                 | • MegaSig U980 Resources [Online] [Cited: January 10, 2020.]              |  |  |  |  |  |  |  |
|                                 | http://www.megasig.com/en/product-169-c2632-p1.html                       |  |  |  |  |  |  |  |

### Appendix

**Overview of Available Step Types and Parameters** 

| Label/measure<br>name       | Step type   | Step<br>action         | Parameter 1                                                                                             | Parameter 2                                            | Unit<br>(opt) | Comment<br>(opt)    |
|-----------------------------|-------------|------------------------|----------------------------------------------------------------------------------------------------|--------------------------------------------------------|---------------|---------------------|
| <label></label>             | GPIB        | write                  | <command/>                                                                                              | <gpib address=""></gpib>                               | -             | -                   |
| <name></name>               | GPIB        | read                   | <command/>                                                                                              | <gpib address=""></gpib>                               | <unit></unit> | <comment></comment> |
| <measure name=""></measure> | GPIB        | value                  | <command/>                                                                                              | <gpib address=""></gpib>                               | <unit></unit> | <comment></comment> |
| <label></label>             | Bluetooth   | write                  | <command/>                                                                                              | <name address=""><br/><service id=""></service></name> | -             | -                   |
| <label></label>             | SoundDevice | write<br>read<br>value | <playback capture=""><br/><device level="" volume=""><br/><opt:{name}></opt:{name}></device></playback> | <timeout><br/><volume level=""></volume></timeout>     | -             | -                   |
| <label></label>             | Execute     | write                  | <cmd entry="" line=""></cmd>                                                                            | -                                                      | -             | -                   |
| <label></label>             | MsgBox      | write                  | <message></message>                                                                                     | -                                                      | -             | -                   |
| <label></label>             | MsgBox      | read                   | <message></message>                                                                                     | <init input=""></init>                                 | <unit></unit> | <comment></comment> |
| <label></label>             | MsgBox      | value                  | <message></message>                                                                                     | <init input=""></init>                                 | <unit></unit> | <comment></comment> |
| <label></label>             | IOmonitor   | write                  | <chan aux="" mask="" val=""></chan>                                                                     | -                                                      | -             | -                   |
| <label></label>             | DigitalIO   | write                  | <bit sequence=""></bit>                                                                                 | <bit mask=""></bit>                                    | -             | -                   |
| <name></name>               | DigitalIO   | read                   | -                                                                                                    | -                                                      | -             | <comment></comment> |
| <label></label>             | Wait        | write                  | <time></time>                                                                                           | -                                                      | -             | -                   |
| <label></label>             | Stimulus    | write                  | <config></config>                                                                                       | <routing></routing>                                    | -             | -                   |
| <measure name=""></measure> | File        | value                  | <file path=""></file>                                                                                   | <var name=""></var>                                    | <unit></unit> | <comment></comment> |
| <name></name>               | File        | read                   | <file path=""></file>                                                                                   | <var name=""></var>                                    | <unit></unit> | <comment></comment> |

Find explanations for symbols at: http://www.klippel.de/know-how/literature.html Last updated: January 13, 2020

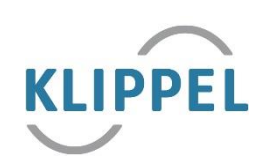